## BERNINA Sticksoftware V6 - ADX V7.2 Update (BERNINA 580) Installationsanleitung

## Anmerkung

Die Anleitung zeigt Ihnen Schritt für Schritt die Installation des ADX-Patch (<u>A</u>rtista <u>D</u>ata E<u>x</u>change) auf einem Computer mit einem der Betriebssysteme (32 Bit oder 64 Bit Version): Windows® XP / Windows Vista<sup>™</sup> oder Windows® 7.

Diese Anleitung hat auch Gültigkeit für weitere ADX Updates, somit können die verwendeten Dateinamen und Abbildungen je nach Update und installiertem Betriebssystem unterschiedlich sein. In dieser Installationsanleitung werden Bilder von Windows® 7 und Windows® Internet Explorer 9 verwendet.

### Voraussetzungen zur Installation

- Auf Ihrem Computer ist eines der folgenden Betriebssysteme (32 Bit oder 64-Bit) installiert: Windows® XP SP3 / Windows Vista™ SP2 / Windows® 7 (SP1)
- Eine funktionierende Bernina Sticksoftware V6.0L (SP1)<sup>1</sup> bzw. V6.0N ist auf Ihrem Computer installiert. (Die Service Packs stehen zum Herunterladen auf <u>http://www.bernina.com/downloads</u> zur Verfügung).
- Ihr Stickcomputer ist die BERNINA 580.
- Alle Anwendungen sind geschlossen.
- Sie besitzen für Ihren Computer Administrationsrechte.

## ADX Update - Download

- a. Klicken Sie auf den Link: an AdxV72patchDesignerV6 (3.3MB) um den Downloadprozess zu starten.
- b. Ein Dialog Fenster wird geöffnet.
   Öffnen Sie das Dropdown Menü bei
   Speichern v und wählen Sie
- c. Ein "Speichern unter" Fenster wird geöffnet. Wählen Sie auf ihrem lokalen Computer ein Verzeichnis (im Beispiel: C:\BERNINA\_Downloads), in welches die Datei heruntergeladen werden soll.

Bestätigen Sie die Auswahl mit

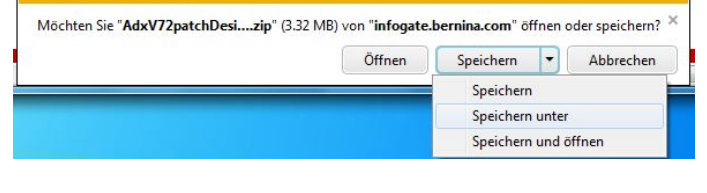

| Speichern unter                            | ×                                        |  |  |
|--------------------------------------------|------------------------------------------|--|--|
| Win7_64-Bit > BERNINA_Downloads            |                                          |  |  |
| Organisieren 👻 Neuer Ordner                | 8== 🕶 🔞                                  |  |  |
| ^ Name                                     | Änderungsdatum Typ                       |  |  |
| Bibliotheken                               |                                          |  |  |
| Bilder Es wurden keine                     | Es wurden keine Suchergebnisse gefunden. |  |  |
| Dokumente                                  |                                          |  |  |
| 🌙 Musik 🗮                                  |                                          |  |  |
| Videos                                     |                                          |  |  |
|                                            |                                          |  |  |
| 🖳 Computer                                 |                                          |  |  |
| A Win7_64-Bit_Ultir                        |                                          |  |  |
| win_Vista_32-bit                           |                                          |  |  |
| 1                                          |                                          |  |  |
| Dateiname: AdxV72patchDesignerV6.zip       |                                          |  |  |
| Dateityp: ZIP-komprimierter Ordner (*.zip) | •                                        |  |  |
|                                            |                                          |  |  |
| Ordner auchlenden                          | Speichern Abbrechen                      |  |  |
|                                            |                                          |  |  |

<sup>&</sup>lt;sup>1</sup> mit installiertem **Service Pack 1** der BERNINA Sticksoftware V6.

made to create BERNINA<sup>®</sup>

d. Die Installationsdatei der Software wird in das gewählte Verzeichnis auf Ihren Computer heruntergeladen und gespeichert.

Klicken Sie auf die Schaltfläche

- Der Download von "AdxV72patchDesignerV6.zip" wurde abgeschlossen. × Öffnen 💌 Ordner öffnen Downloads anzeigen
- e. Öffnen Sie den Ordner: "AdxV72patch DesignerV5.zip"

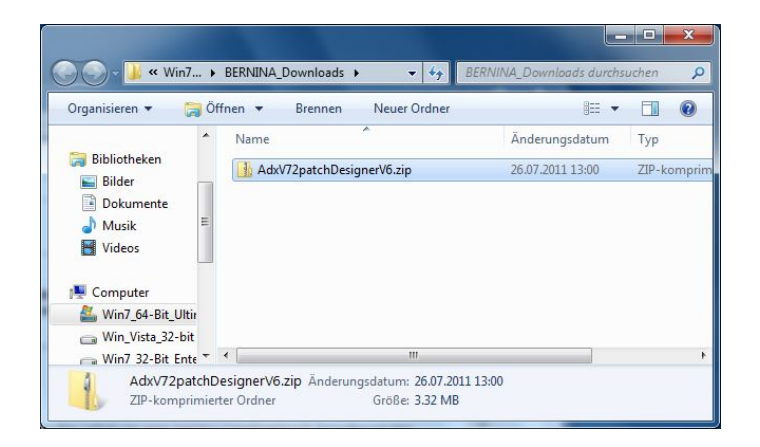

f. Zum Starten der Installation klicken Sie auf die Datei: "AdxV72patchDesingerV5.exe"

| Organisieren 👻 🛛 Al                                        | le Date | ien extrahieren                |                  | • |         |
|------------------------------------------------------------|---------|--------------------------------|------------------|---|---------|
| ➢ Bibliotheken Silder ➢ Dokumente J Musik ☑ Videos         | *       | Name AdxV72patchDesignerV6.exe | Typ<br>Anwendung |   | Komprir |
| Win7_64-Bit_Ultin<br>Win7_64-Bit_Ultin<br>Win_Vista_32-bit | + 4     |                                |                  |   |         |

### **ADX Update - Installation**

- g. Je nach Einstellung und Version ihres Windows® Betriebssystems wird eine Sicherheitsmeldung (Benutzerkontensteuerung) angezeigt. Um die Installation fortzusetzen klicken Sie auf die Schaltfläche "JA".
- h. Die Installation wird gestartet.
   Folgen Sie den Anweisungen auf Ihrem
   Bildschirm und bestätigen Sie mit

| ADX V7.2 Support for BERNINA 580<br>This setup will update your existing BERNINA Embroidery System V6 |
|----------------------------------------------------------------------------------------------------|
|                                                                                                    |

# made to create BERNINA<sup>3</sup>

 Markieren Sie "I Agree" und bestätigen Sie mit <u>Next></u>.

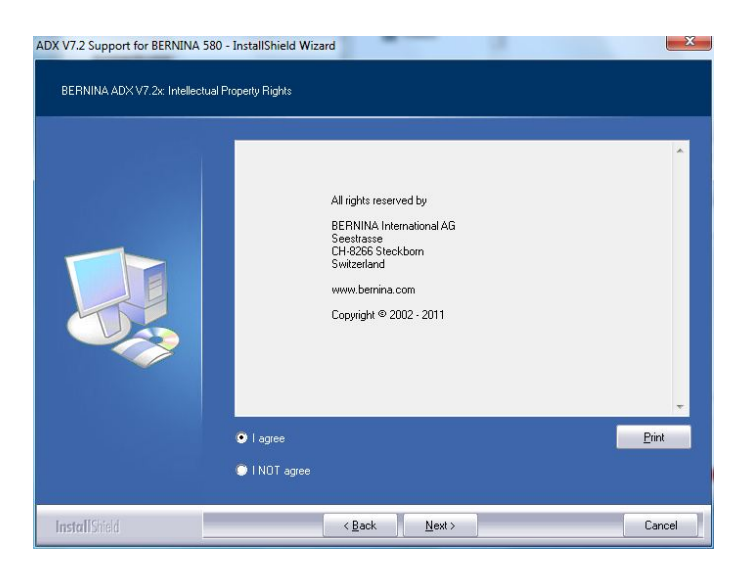

j. Klicken Sie auf um die Installation fortzusetzen.

 k. Warten Sie bis die Fortschrittsanzeige 100% erreicht und die Meldung: "Maintenance Complete" erscheint.

| ADX V7.2 Support for BERNINA 58                 | 30 - InstallShield Wizard                                                                                                    | 3 |
|-------------------------------------------------|----------------------------------------------------------------------------------------------------|---|
| ADX V7.2 Support for BERNINA                    | 580                                                                                                    |   |
|                                                 | Files are ready to be copied to your handdisk.<br>Please press the Install button.                                                                               |   |
| InstallShield                                   | < Back [Install] Cancel                                                                                                    | ] |
| ADX V7.2 Support for BERNINA 58<br>Setup Status | 30 - InstallShield Wizard                                                                                                    | 3 |
|                                                 | ADX V7.2 Support for BERNINA 580 is configuring your new software installation.<br>Installing<br>C-NProgram Files (x86)/BERNINA\Embroidery Software 6\BIN\adx dl |   |
| InstallShield                                   | Cancal                                                                                                    | 1 |

made to create BERNINA

I. Klicken Sie auf **Freish** um die Installation des ADX Patch abzuschliessen.

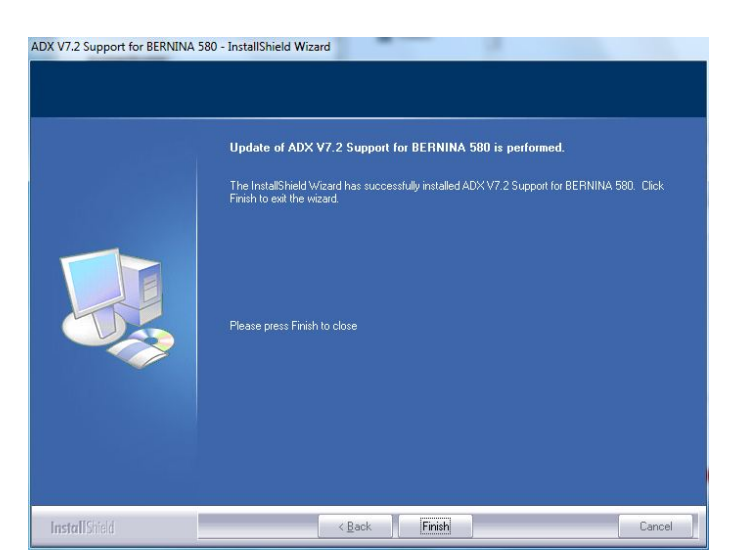

OK

- m. Bestätigen Sie mit "**OK**".
- n. Schliessen Sie alle offenen Programmfenster und starten Sie Ihre BERNINA Sticksoftware V6. Wählen Sie "Datei – Zur Karte/Maschine exportieren...".

Im Fenster "BERNINA Device Selection" finden Sie die folgenden zwei Einträge:

- BERNINA 580
- USB stick for BERNINA 580

| Selec                                       | ct Embroidery System                                                 |
|---------------------------------------------|----------------------------------------------------------------------|
| 🔘 BERNINA 830                               |                                                                      |
| USB stick for BERM                          | VINA 830                                                             |
| BERNINA 580                                 |                                                                      |
| O USB stick for BERM                        | VINA 580                                                             |
| 🔘 artista 200 / 730                         |                                                                      |
| USB stick for artista<br>Personal Design Ca | a 200 (min. Version 4.04) / artista 730<br>ard for artista 200 / 730 |
| 🔘 artista 630 / 640                         |                                                                      |
| OUSB stick for artista                      | a 630 / 640                                                          |
| 🔘 aurora 430 / 435 /                        | 440 / 450                                                            |
| Memory card for de<br>USB stick for berne   | co 330 / bernette 340 Deco<br>tte 340 Deco                           |
| 🔘 artista 165 to artista                    | 185 or Reader / Writer box                                           |
| COM Port                                    | Next Start                                                           |
| COM1                                        | Apply these settings (and                                            |
| COM2                                        | suppress this dialog).                                               |
| 🔘 СОМЗ                                      |                                                                      |
| COM4                                        | Configuration                                                        |

ADX V7.2 Support for BERNINA 580 - InstallShield Wi...

Thank you for choosing BERNINA